# € TEXAS CAPITAL BANK<sup>®</sup>

Remote Deposit Capture Installation Guide

# TABLE OF CONTENTS

| SYSTEM REQUIREMENTS                           |  |
|-----------------------------------------------|--|
| UNINSTALLATION                                |  |
| PRE-INSTALLATION                              |  |
| To Add Compatibility View Settings            |  |
| To Configure Browser Security Settings5       |  |
| LOG IN TO THE REMOTE DEPOSIT CAPTURE SYSTEM 7 |  |
| To Log in to Remote Deposit Capture7          |  |
| INSTALLATION                                  |  |
| To Install a Scanner Driver                   |  |
| FREQUENTLY ASKED QUESTIONS                    |  |
| CONTACT                                       |  |

# **Remote Deposit Capture Installation Guide**

The Remote Deposit Capture Installation Guide explains how to upgrade your computer workstation to access the new Remote Deposit Capture system. To ensure the platform is properly installed, complete each of the following sections.

## SYSTEM REQUIREMENTS

Before beginning the installation process, you must first ensure that your system meets the requirements to support the Remote Deposit Capture solution:

- Microsoft<sup>®</sup> Internet Explorer<sup>®</sup> browser version 11
- Operating platform of Microsoft Windows® 7, 8.1 or 10 (Microsoft XP is not supported)

If you do not have the correct software version, you may move forward with the installation process, but the Remote Deposit Capture system is only compatible with these system requirements.

## UNINSTALLATION

To convert a workstation computer to the new Remote Deposit Capture system, you must first uninstall the existing current scanner's drivers.

#### To uninstall the current Remote Deposit Capture drivers:

- 1. Unplug the scanner from the computer
- 2. Go to Start | Control Panel
- 3. In the View by drop-down menu, select Category
- 4. In the Programs section, select Uninstall a program

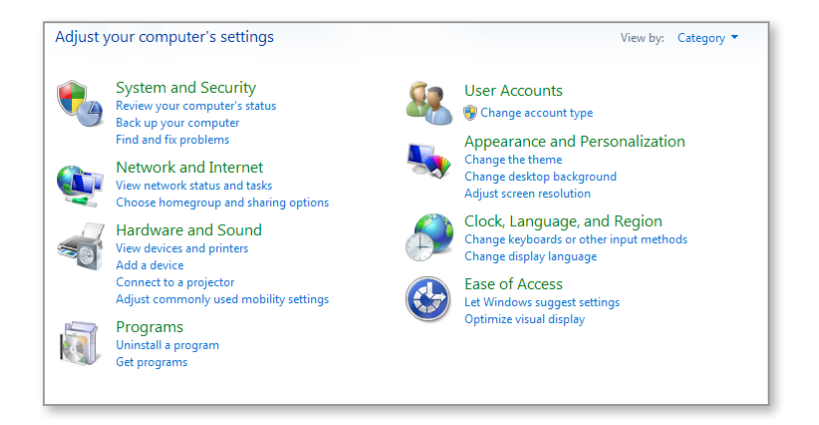

😿 TEXAS CAPITAL BANK°

- 5. Double-click on the following programs and then click Yes:
  - VisionX Multi-Function System Extensions
  - Panini Universal Installer 4.1.002
  - Panini Avantor Control Module Client

#### Uninstall or change a program

To uninstall a program, select it from the list and then click Uninstall, Change, or Repair.

| Organize 💌                                    |                    |              |         |                 |
|-----------------------------------------------|--------------------|--------------|---------|-----------------|
| Name                                          | Publisher          | Installed On | Size    | Version         |
| PrimoPDF brought to you by Nitro PDF Software | Nitro PDF Software | 4/10/2014    |         | 5               |
| Verizon Mobile Broadband Drivers              | Novatel Wireless   | 2/2/2015     | 9.59 MB | 3.24.018.001.14 |
| 🔬 Java 7 Update 7                             | Oracle             | 9/18/2015    | 130 MB  | 7.0.70          |
| 🔬 Java 8 Update 60                            | Oracle Corporation | 9/14/2015    | 20.6 MB | 8.0.600.27      |
| VisionX Multi-Function System Extensions      | Panini             | 2/11/2015    |         | 1.00.100        |
| 📧 Panini Universal Installer 4.1.002          | Panini             | 2/11/2015    |         | 4.01.002        |
| Panini Avantor Control Module Client          | Panini             | 2/11/2015    |         | 2.01.009        |

- 6. Once the uninstall process for each file has been completed, restart the computer
- 7. Open Internet Explorer
- 8. Go to Tools | Internet Options | General tab | Settings
- 9. In the Website Data Settings window, click View objects
- 10. Delete the following downloaded program files:
  - Fiserv.BANKLINK.ImageControl.dll
  - Fiserv.BANKLINK.SC.Panini.IDeal.dll
  - Fiserv.BANKLINK.SC.Panini.IDeal\_11\_1\_0\_0
  - Fiserv.BANKLINK.SC.Panini.Vision.dll
  - Fiserv.BANKLINK.SC.Panini.VisionX\_11\_1\_...

| Name                                   | Date modified     | Туре               | Size   |
|----------------------------------------|-------------------|--------------------|--------|
| Fiserv.BANKLINK.ImageControl.dll       | 5/28/2013 4:58 PM | Application extens | 508 KB |
| Fiserv.BANKLINK.SC.Panini.IDeal.dll    | 5/28/2013 4:58 PM | Application extens | 624 KB |
| Fiserv.BANKLINK.SC.Panini.IDeal_11_1_0 | 2/1/2013 8:34 AM  | Setup Information  | 1 KB   |
| Fiserv.BANKLINK.SC.Panini.Vision.dll   | 5/28/2013 4:55 PM | Application extens | 624 KB |
| Fiserv.BANKLINK.SC.Panini.VisionX_11_1 | 2/1/2013 8:34 AM  | Setup Information  | 1 KB   |
| ieatgpc.dll                            | 8/11/2014 9:38 PM | Application extens | 297 KB |
| ieatgpc.inf                            | 9/30/2010 4:40 AM | Setup Information  | 1 KB   |
| OBXPopup.inf                           | 8/15/2012 5:27 PM | Setup Information  | 1 KB   |
| OBXWebSelect.inf                       | 8/15/2012 5:27 PM | Setup Information  | 1 KB   |
| OBXWebViewer.inf                       | 8/15/2012 5:27 PM | Setup Information  | 1 KB   |
| PCID.ocx                               | 2/6/2015 10:22 AM | ActiveX control    | 58 KB  |
|                                        |                   |                    |        |
|                                        |                   |                    |        |

😿 TEXAS CAPITAL BANK<sup>®</sup>

## **PRE-INSTALLATION**

The Remote Deposit Capture system is designed to run in Compatibility View. Once you have established Texas Capital Bank's website as a trusted site to your web server, you will need to configure Internet Explorer's settings to enable the browser to verify the identity of the Remote Deposit Capture system.

Remember, the Pre-Installation section must be completed before accessing the Remote Deposit Capture system.

### TO ADD COMPATIBILITY VIEW SETTINGS

- 1. Open Internet Explorer
- 2. Go to Tools | Compatibility View Settings
- 3. Enter wausaudl.com, and then click the Add button
- 4. Click the Close button

### **TO CONFIGURE BROWSER SECURITY SETTINGS**

- 1. Open Internet Explorer
- 2. Go to Tools | Internet Options
- 3. On the General tab, click the Settings button
- 4. In the Website Data Settings window under Check for newer versions of stored pages, select the Every time I visit the webpage radial button
- 5. Click the OK button to close the window
- 6. In the Internet Options window, click the Security tab
- 7. Click the Trusted sites zone
- 8. Click the Sites button
- 9. Enter https://www.texascapitalbank.com/ and https://www.wausaudl.com/ to the Add this website to the zone field
- 10. Click the Add button. Texas Capital Bank will be listed at the bottom of the screen as a trusted site
- 11. Click the Close button

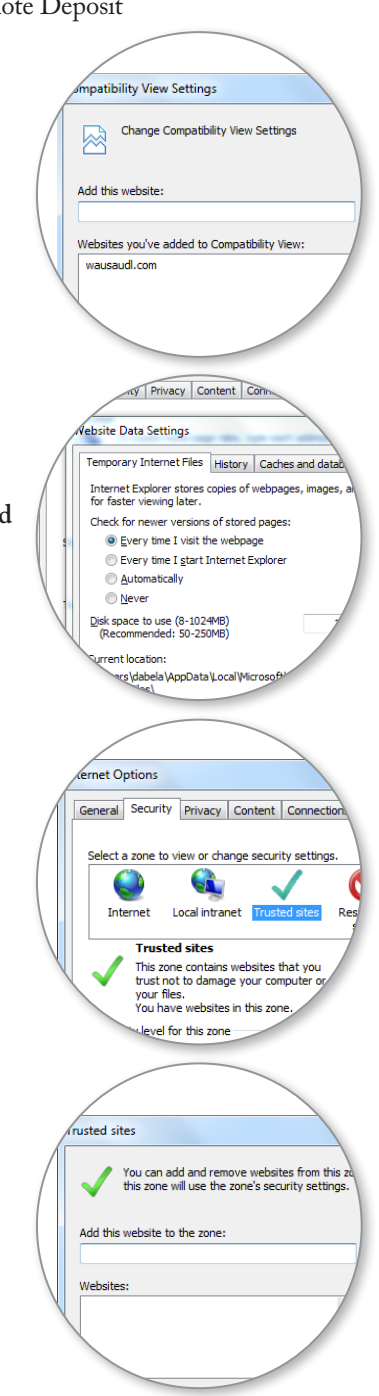

😿 TEXAS CAPITAL BANK

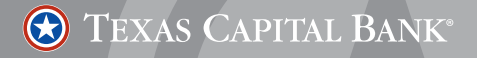

# Remote Deposit Capture Installation Guide

- 12. On the Security tab, click the Custom Level... button
- 13. Enable the following settings under .NET Framework-reliant components:
  - Run components not signed with Authenticode
- 14. Enable the following settings under ActiveX controls:
  - Run ActiveX controls and plug-ins
  - · Script ActiveX controls marked safe for scripting
- 15. Click the Apply button to save your changes
- 16. Click the Advance tab
- 17. Uncheck the following settings under Security:
  - Do Not Save Encrypted Pages to Disk
  - Enable Integrated Windows Authentication
  - Use SSL 2.0
  - Use SSL 3.0
- 18. Uncheck the following settings under Browsing:
  - Enable third-party browser extensions
- 19. Click the OK button
- 20. Close all browser windows, and then restart Internet Explorer

| ettings                                                                                                    |       |
|----------------------------------------------------------------------------------------------------|-------|
| NET Framework-reliant components                                                                                                    |       |
| Representation of the provided and the second second secon |       |
| Disable                                                                                                    |       |
| e High Safety                                                                                                    |       |
| not signed with Authenticode 🌆                                                                                                    |       |
| Disable                                                                                                    |       |
| Enable                                                                                                    |       |
| Prompt                                                                                                    |       |
| 🌄 Run components signed with Authenticode                                                                                                    |       |
| Disable                                                                                                    |       |
| Enable                                                                                                    |       |
| Prompt                                                                                                    |       |
| ActiveX controls and plug-ins                                                                                                    |       |
| Allow ActiveX Filtering                                                                                                    |       |
| Oisable                                                                                                    |       |
| - Enable                                                                                                    |       |
|                                                                                                    | ,     |
| Takes effect after you restart your computer                                                                                                    |       |
| eset custom settings                                                                                                    |       |
| eset to: Medium (default)                                                                                                    | Reset |
| ricolan (acidary                                                                                                    |       |
|                                                                                                    |       |
|                                                                                                    |       |

| General                          | Security    | Privacy     | Content       | Connections      | Programs      | Advanced |
|----------------------------------|-------------|-------------|---------------|------------------|---------------|----------|
| Setting                          | s           |             |               |                  |               |          |
|                                  | Browsing    |             |               |                  |               | *        |
|                                  | Alway       | s record d  | leveloper o   | onsole messag    | es            |          |
|                                  | Close       | unused fa   | lders in His  | tory and Favo    | rites*        |          |
|                                  | Disable     | e script de | bugging (I    | nternet Explore  | er)           | E        |
|                                  | Disable     | e script de | bugging (C    | )ther)           |               |          |
|                                  | Displation  | y a notific | ation abou    | t every script e | rror          |          |
| Enable automatic crash recovery* |             |             |               |                  |               |          |
|                                  | Enable      | FTP fold    | er view (ou   | tside of Intern  | et Explorer)  |          |
|                                  | Enable      | e Suggesti  | ed Sites      |                  |               |          |
|                                  | Enable      | e third-par | ty browser    | extensions*      |               |          |
|                                  | Enable      | e visual st | yles on but   | tons and contr   | ols in webpa  | ges      |
|                                  | Go to       | an intrane  | et site for a | single word er   | ntry in the A | ddre:    |
|                                  | Load s      | ites and o  | ontent in t   | he background    | to optimize   | perfi    |
|                                  | Notify      | when dou    | vnloads co    | mplete           |               | *        |
| . ₹ [                            |             |             | 111           |                  |               | •        |
| *Ta                              | es effect a | after you   | restart you   | r computer       |               |          |

## LOG IN TO THE REMOTE DEPOSIT CAPTURE SYSTEM

During your installation call with Treasury Support, you will receive the following information:

- Login Name
- Password
- Computer Activation Code

Each workstation computer in your organization will need to be activated using the appropriate Computer Activation Code from Treasury Support.

## TO LOG IN TO REMOTE DEPOSIT CAPTURE

- Use the link provided in an email from the Treasury Management Client Support Representative to log in to the Remote Deposit Capture system
- 2. In Internet Explorer, open Favorites and then click the Add to Favorites... button
- 3. On the Remote Deposit Capture Login Page, click the Help With Security Setup link
- 4. Click the **Download** link, and then click the **Run** button to install the .Net Remote Capture Security Policy
- 5. Once the security policy is installed, close Internet Explorer
- 6. Run Internet Explorer as an administrator, and then open Favorites and click the Remote Deposit Caputure link
- 7. On the Remote Deposit Capture Login Page, click the Activate Computer button
- 8. In the Activation Key field, enter your Activation Key provided to you by the System Administrator

Click the **Submit** button NOTE: If the Activation Key is not accepted, please contact Treasury Support at 1.800.839.2801

- 9. Click the Close button
- 10. In the Login field, enter your login name
- 11. In the Password field, enter your password
- 12. Click the Log In... button

*Results:* You will be prompted to change your password upon initial login. NOTE: Password requirements are:

- Cannot contain your login name
- Cannot be previous password
- Minimum length is 8 characters
- Must contain 1 alpha, 1 numeric and 1 special character
- 13. In the New Password field, enter your new password
- 14. In the Confirm Password field, enter your new password
- 15. Click the Submit button

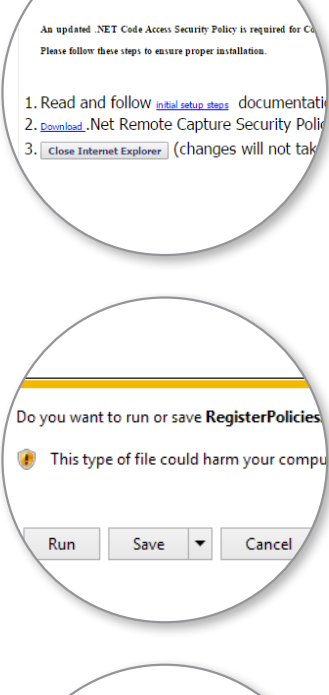

闭 TEXAS CAPITAL BANK

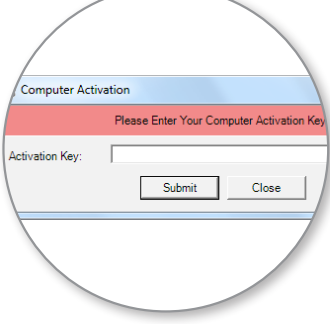

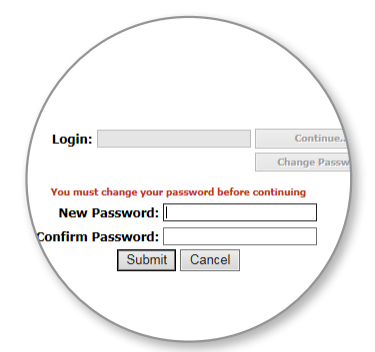

16. Click the **Continue** button

Results: The page will update, showing your login name, last login date, and when your password will expire.

17. Click the Continue button

## **INSTALLATION**

Once you have activated the workstation computer, you will need to install the appropriate scanner drivers to use the Remote Deposit Capture system.

### TO INSTALL A SCANNER DRIVER

- 1. On the main menu, click the Installation button
- 2. Click the System Requirements Test link

NOTE: If the WinZip or 7Zip application fails, this is not essential for proceeding and you may move on in the installation process. If any other part of the performance test fails, contact Treasury Support at 1.800.839.2801. CAUTION: Ensure your scanner is NOT connected to the computer.

- 3. From the drop-down menu, select the appropriate scanner *NOTE: If the scanner is not listed, contact Treasury Support at 1.800.839.2801.*
- 4. Click the **Install** button and proceed with the prompts provided based upon the scanner model *NOTE:* You may deselect the following Panini Features during the installation process to reduce the amount of time needed to install the required software:
  - Panini Avantor Core Module
  - Panini Avantor Control Module
  - VisionXMFS Extensions Drivers
- 5. After the installation is complete, you must log out of the Remote Deposit Capture system. Then restart Internet Explorer and log in to begin using the Remote Deposit Capture system.

#### Prerequisites (if not already completed)

- Perform <u>System Requirements Test</u> on the client PC to ensure it has enough hard drive space and memory available, the proper third party applications are installed, and all other necessary components are verified.
- Read and follow initial setup steps documentation.

#### Scanner Setup

\*\*\*\*\* Ensure your scanner is **NOT** connected to the PC prior to this next step! \*\*\*\*\*

#### Step

- 1. Choose one of the scanners from the list below and click "Install". Allow installation to finish completely.

   Canon CR-180
   Install

   Install
   Install
- 2. After installation is complete, you will need to close Internet Explorer, either by choosing File/Exit, clicking on the "X" in the upper right corner of the window, or clicking here: Close Internet Explorer

😿 TEXAS CAPITAL BANK°

## FREQUENTLY ASKED QUESTIONS

#### How do I save my Activation Key to my computer?

To save the Activation Key to your computer, ensure you are running Internet Explorer as an administrator when entering the Activation Key. To run Internet Explorer as an administrator, complete the following steps:

- 1. Locate the Internet Explorer icon
- 2. Right-click the Internet Explorer icon
- 3. Select Run as administrator

#### Why did my computer fail the System Requirements Test?

You may not have the correct version of Microsoft.Net Framework. Contact your IT department for further assistance with updating Microsoft.Net Framework.

# Can I use my existing Remote Deposit Capture scanner even though I do not currently see it as an option in the Installation list?

Texas Capital Bank's Remote Deposit Capture system is able to support a wide variety of scanners. If you currently do not see your scanner in the Installation list, contact Treasury Support for assistance with adding the scanner to the Installation list.

# How do I resolve the following error message: Computer Authentication is required. Microsoft.Net Plug-In not supported with current security settings?

To resolve the issue, add the Remote Deposit Capture website as a Trusted Site in Internet Explorer. For instructions on how to add the Remote Deposit Capture website as a Trusted Site, please see the Pre-Installation section in the Installation Guide. If you have any questions or need further assistance, please contact Treasury Support at 1.800.839.2801.

#### Why do I receive a failure notice while installing the CAS Security Policy?

If you do not have administrator rights to your PC, you may receive a failure notice when installing the CAS Security Policy, or your PC may be having an issue locating Microsoft.Net Framework. To solve the issue, you will need to contact your IT department for further assistance.

#### How do I resolve the following error message: Computer Activation Code required?

On the Login screen, click the Activate Computer button, and then enter the Activation Key along with your login name and password. If you are unable to resolve the issue, please contact Treasury Support at 1.800.839.2801.

## CONTACT

Questions? Contact Treasury Management Client Support at 1.800.839.2801.

闭 TEXAS CAPITAL BANK